# P-CARD RECONCILIATION REPORT JOB AID

Displays P-Card/T-Card/Toshiba Ghost Card (GC) transaction details and status.

#### Log on to BTS

|                       | Business Tools for Schools                                                                                                    |
|-----------------------|----------------------------------------------------------------------------------------------------|
| UNIFIED SCHOOL STRICT | User * Password * * Enter your Single Sign-On (email) username and password to Log In. e.g. (msmith@iausd.k12.ca.us, mary.smith@iausd.net) Do not add domain name (@iausd.k12.ca.us @iausd.net) Account Problems? Get Support Log On |
|                       | Copyright © SAP AG. All Rights Reserved.                                                                                                    |

#### **Accessing the Report:**

- 1. Go to *Reports* tab,
- 2. Click on sub-tab *Procurement/Contracts*
- 3. Click on *P-Card Reconciliation Report*

| e Reports - SAP NetWeaver Portal - Windows Internet Explorer provided by CITR!X                                                                                                    | _                  |           |  |  |  |  |  |  |  |  |
|----------------------------------------------------------------------------------------------------|--------------------|-----------|--|--|--|--|--|--|--|--|
| 🚱 🔄 💌 https://bts.lausd.net/irj/portal 🛛 🖓 📲 😚 🗶 🐷 Reports - SAP NetW 🗙 🐷 SAP R3 - Financials                                                                                          |                    |           |  |  |  |  |  |  |  |  |
| Welcome BEATRICE LOMELI                                                                                                    | o   <u>Loq off</u> | SAP       |  |  |  |  |  |  |  |  |
| Accts Recv / Cash Mgmt Asset Management Controlling Funds Management General Ledger Grants Mgmt Materials/Inventory Procurement / Contracts Projects System Recruiting Reports Reports | Time Report        | ing       |  |  |  |  |  |  |  |  |
| ts Management   Human Resources   Material/Inventory   Payroll   Procurement/Contracts   School   Travel                                                                               |                    |           |  |  |  |  |  |  |  |  |
| Reports () Histor                                                                                                    | y <u>Back</u>      | Forward E |  |  |  |  |  |  |  |  |
|                                                                                                    |                    |           |  |  |  |  |  |  |  |  |
| Detailed Navigation                                                                                                    |                    |           |  |  |  |  |  |  |  |  |
| EP010 Contract Summary                                                                                                    |                    |           |  |  |  |  |  |  |  |  |
| PC010 Purchase Order History Report                                                                                                    |                    |           |  |  |  |  |  |  |  |  |
| SC007 Shopping Cart Status                                                                                                    |                    |           |  |  |  |  |  |  |  |  |
| P-Card Display Vendor Account Balance                                                                                                    |                    |           |  |  |  |  |  |  |  |  |
| P-Card Display Vendor Line items     P-Card Reconciliation Report                                                                                                    |                    |           |  |  |  |  |  |  |  |  |

#### Variable entry screen displays

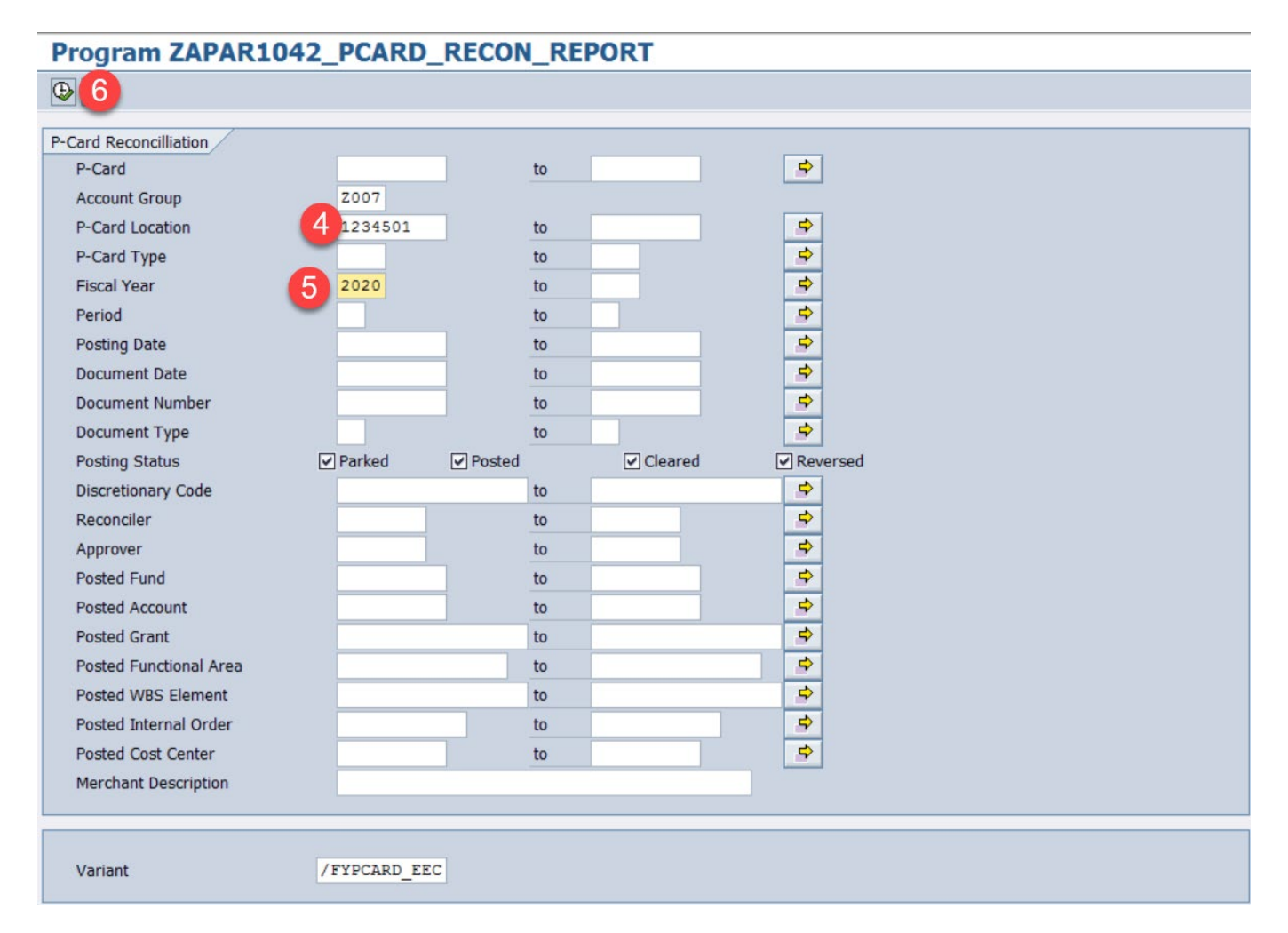

- 4. Enter *P-Card Location (Fund Center)*
- 5. Enter *Fiscal* Year
- 6. Click on *Execute* (b) to display the system default report format.

Optional fields available to generate the report:

- P-Card: refers to the cardholder's vendor number in SAP usually unavailable to users
- Reconciler: used to generate the report by cardholder (enter employee number)
- Approver: used to generate the report by Approving Official (enter employee number)

7. SAP will generate a report. All transactions will appear by Posting Status.

As an example, users can sort by posting status. Click on the column labeled "Posting Status", the column will be highlighted, then click on either sort button (ascending or descending) the system will then sort all transactions by posting status (PARKED, POSTED, CLEARED)

| Program 2                           | ZAPAR1042                 | PCARD_P          | RECON_REPORT           |            |            |                 |   |
|-------------------------------------|---------------------------|------------------|------------------------|------------|------------|-----------------|---|
| g av                                | <b>B B</b>                | 🕾 🍕 🖪 😈          | <b>₽ ₽ ₽ ₽ ₽</b>       |            | Sort ascen | nding/descendin | g |
| D Cand C                            | Deser Des                 |                  | 7                      | ন্থ        | Filter     |                 |   |
| P-Cdf C F<br>Run Date/Tin<br>System | e 03/06/2014 0<br>PR1/910 | DOFL<br>19:52:54 | Export to Excel        |            |            |                 |   |
| Posting Status                      | Invoice Date              | Document No      | Merchant Description   | Charge Amt | Hierarchy  | Posted FuncArea |   |
| PARKED                              | 08/28/2013                | 5900009533       | TOSHIBA BUSINESS SOLUT | 19.14      | ESC SOUTH  | 0000-0000-00000 |   |
|                                     | 09/20/2013                | 5900013061       | TOSHIBA BUSINESS SOLUT | 150.45     | ESC SOUTH  | 0000-0000-00000 |   |
|                                     | 09/20/2013                | 5900013062       | TOSHIBA BUSINESS SOLUT | 265.10     | ESC SOUTH  | 0000-0000-00000 |   |
|                                     | 10/04/2013                | 5900015205       | TOSHIBA BUSINESS SOLUT | 36.70      | ESC SOUTH  | 0000-0000-00000 |   |
|                                     | 10/18/2013                | 5900019642       | TOSHIBA BUSINESS SOLUT | 26.55      | ESC SOUTH  | 0000-0000-00000 |   |
|                                     | 10/30/2013                | 5900023341       | TOSHIBA BUSINESS SOLUT | 210.09     | ESC SOUTH  | 0000-0000-00000 |   |
|                                     | 11/08/2013                | 5900025085       | TOSHIBA BUSINESS SOLUT | 210.09-    | ESC SOUTH  | 0000-0000-00000 |   |

After sorting the transactions you can then easily differentiate the status of each document. "PARKED"-Transactions that need to be reconciled (Cardholder) and/or approved (Approving Official) "POSTED"-Transactions that have been reviewed/approved by the Approving Official "CLEARED"-Transactions fully completed

| Posting Status | Invoice Date | Document No | Merchant Description   | Charge Amt | Hierarchy | Posted FuncArea | 1 |
|----------------|--------------|-------------|------------------------|------------|-----------|-----------------|---|
| POSTED         | 01/24/2014   | 5900040467  | TOSHIBA BUSINESS SOLUT | 408.66     | ESC SOUTH | 1110-1000-10154 | 1 |
|                | 01/31/2014   | 5900043204  | TOSHIBA BUSINESS SOLUT | 253.25     | ESC SOUTH | 1110-1000-10154 | 1 |
|                | 02/14/2014   | 5900047687  | TOSHIBA BUSINESS SOLUT | 131.88     | ESC SOUTH | 1110-1000-10153 | 1 |
|                | 01/24/2014   | 5900039491  | NATL CCL TEACHERS OF M | 114.00     |           | 1110-1000-10154 | 1 |
|                | 02/12/2014   | 5900045457  | AMAZON MKTPLACE PMTS   | 270.96     |           | 1110-1000-10153 | 1 |
|                | 02/07/2014   | 5900045729  | STAPLES DIRECT         | 229.88     |           | 1110-1000-10153 | 1 |
|                | 02/12/2014   | 5900046620  | AMAZON.COM             | 91.44      |           | 1110-1000-10153 | 1 |
|                | 02/15/2014   | 5900047173  | AMAZON MKTPLACE PMTS   | 270.96     |           | 1110-1000-10153 | 1 |
|                | 02/19/2014   | 5900048400  | AMAZON MKTPLACE PMTS   | 1,325.16   |           | 1110-1000-10153 | 1 |
| PARKED         | 02/27/2014   | 5900051238  | OFFICE DEPOT #5125     | 108.99     |           | 1110-1000-10153 | į |
|                | 03/03/2014   | 5900051902  | OFFICE DEPOT #5125     | 217.99     |           | 1110-1000-10153 | 1 |
| CLEARED        | 08/28/2013   | 5900009564  | TOSHIBA BUSINESS SOLUT | 300.52     | ESC SOUTH | 1110-1000-75046 | ł |

Transactions that display a funding line other than the default 0000-0000-00000 but are still in "Parked" status, have been reconciled by the reconciler and are awaiting action by the Approving Official

Ľ

# **Downloading the Report**

8. Click on *Print Preview* to download

| Program                                                                                                    | Program ZAPAR1042_PCARD_RECON_REPORT |             |                        |                  |                |       |              |                            |                 |          |              |  |
|----------------------------------------------------------------------------------------------------|--------------------------------------|-------------|------------------------|------------------|----------------|-------|--------------|----------------------------|-----------------|----------|--------------|--|
| 9 1 2 7 1 2 7 1 2 |                                      |             |                        |                  |                |       |              |                            |                 |          |              |  |
| P-Card Recon Report                                                                                                    |                                      |             |                        |                  |                |       |              |                            |                 |          |              |  |
| Run Date/Ti                                                                                                    | Run Date/Time 08/23/2019 13:28:54    |             |                        |                  |                |       |              |                            |                 |          |              |  |
| System                                                                                                    | System PR1/910                       |             |                        |                  |                |       |              |                            |                 |          |              |  |
|                                                                                                    |                                      |             |                        |                  |                |       |              |                            |                 |          |              |  |
| Posting Status                                                                                                    | Invoice Date                         | Document No | Merchant Description   | Card Holder Name | Card Type      | Discr | retCd2       | ΣCharge Amt                | ΣExpense Amount | Approver | Posting Date |  |
| CLEARED                                                                                                    | 08/01/2019                           | 5900627393  | CUSTMLANYARDLANYARDS   |                  | P-Card \$3,000 | 1     | I01P30655379 | 326.18                     | 326.18          |          | 08/09/2019   |  |
|                                                                                                    | 08/01/2019                           | 5900627394  | AMZN MKTP US MA5295PO1 |                  | P-Card \$3,000 | 1     | 01P30655379  | 16.94                      | 16.94           |          | 08/09/2019   |  |
|                                                                                                    | 08/01/2019                           | 5900627395  | AMZN MKTP US MA9EB6P61 |                  | P-Card \$3,000 | 1     | 01P30655379  | 21.89                      | 21.89           |          | 08/09/2019   |  |
| CLEARED                                                                                                    | 1                                    |             |                        |                  |                |       |              | <ul> <li>365.01</li> </ul> | 365.01          |          |              |  |
| POSTED                                                                                                    | 08/08/2019                           | 5900629056  | STAPLES DIRECT         |                  | P-Card \$3,000 | 1     | 01P30655379  | 67.65                      | 67.65           |          | 08/07/2019   |  |
|                                                                                                    | 08/10/2019                           | 5900629562  | STAPLES DIRECT         |                  | P-Card \$3,000 | 1     | 01P30655379  | 37.30                      | 37.30           |          | 08/09/2019   |  |
|                                                                                                    | 08/11/2019                           | 5900629563  | AMZN MKTP US MA87G7BF0 |                  | P-Card \$3,000 | 1     | 01P30655379  | 63.94                      | 63.94           |          | 08/09/2019   |  |
|                                                                                                    | 08/12/2019                           | 5900629783  | AMZN MKTP US MA6Z129Z1 |                  | P-Card \$3,000 | 1     | 01P30655379  | 28.48                      | 28.48           |          | 08/16/2019   |  |
| POSTED 2                                                                                                    | 3                                    |             |                        |                  |                |       |              | 197.37                     | 197.37          |          |              |  |
| <u></u>                                                                                                    |                                      |             |                        |                  |                |       |              | •• 562.38                  | •• 562.38       |          |              |  |

#### 9. Click on **Spreadsheet**

|          | Program ZAPAR1042_PCARD_RECON_REPORT                 |              |             |                        |                  |                |               |            |                |  |  |  |  |
|----------|------------------------------------------------------|--------------|-------------|------------------------|------------------|----------------|---------------|------------|----------------|--|--|--|--|
|          | ④   ≛ 〒 7   2 % 10 10 🚚 4 ⓑ 77 🍬   ☷ ☷ ☷ 目 ( < > > > |              |             |                        |                  |                |               |            |                |  |  |  |  |
| p.       | P-Card Recon Report                                  |              |             |                        |                  |                |               |            |                |  |  |  |  |
| Ri<br>Sj | Run Date/Time 08/23/2019 13:35:26<br>System PR1/910  |              |             |                        |                  |                |               |            |                |  |  |  |  |
|          | Posting Status                                       | Invoice Date | Document No | Merchant Description   | Card Holder Name | Card Type      | DiscretCd2    | Charge Amt | Expense Amount |  |  |  |  |
|          | CLEARED                                              | 08/01/2019   | 5900627393  | CUSTMLANYARDLANYARDS   |                  | P-Card \$3,000 | 1 01P30655379 | 326.18     | 326.18         |  |  |  |  |
|          | CLEARED                                              | 08/01/2019   | 5900627394  | AMZN MKTP US MA5295P01 |                  | P-Card \$3,000 | 1 01P30655379 | 16.94      | 16.94          |  |  |  |  |
|          | CLEARED                                              | 08/01/2019   | 5900627395  | AMZN MKTP US MA9EB6P61 |                  | P-Card \$3,000 | 1 01P30655379 | 21.89      | 21.89          |  |  |  |  |
| ,        | * CLEARED                                            |              |             |                        |                  |                |               | 365.01     | 365.01         |  |  |  |  |
|          | POSTED                                               | 08/08/2019   | 5900629056  | STAPLES DIRECT         |                  | P-Card \$3,000 | 1 01P30655379 | 67.65      | 67.65          |  |  |  |  |
|          | POSTED                                               | 08/10/2019   | 5900629562  | STAPLES DIRECT         |                  | P-Card \$3,000 | 1 01P30655379 | 37.30      | 37.30          |  |  |  |  |
|          | POSTED                                               | 08/11/2019   | 5900629563  | AMZN MKTP US MA87G7BF0 |                  | P-Card \$3,000 | 1 01P30655379 | 63.94      | 63.94          |  |  |  |  |
|          | POSTED                                               | 08/12/2019   | 5900629783  | AMZN MKTP US MA6Z129Z1 |                  | P-Card \$3,000 | 1 01P30655379 | 28.48      | 28.48          |  |  |  |  |
| 1        | * POSTED                                             |              |             |                        |                  |                |               | 197.37     | 197.37         |  |  |  |  |
| •        | **                                                   |              |             |                        |                  |                |               | 562.38     | 562.38         |  |  |  |  |

- 10. Click the button for Select from All Available Formats
- 11. Select Excel (In Existing XXL Format) from the dropdown
- 12. Click on Continue

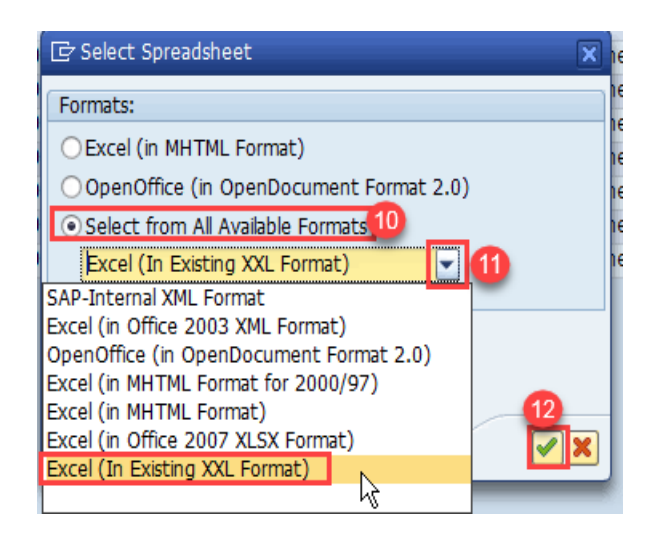

13. Click the Continue

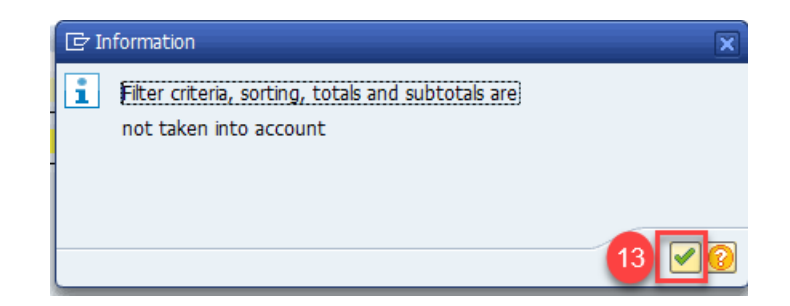

- 14. Click the button for *Table*
- 15. Click Continue

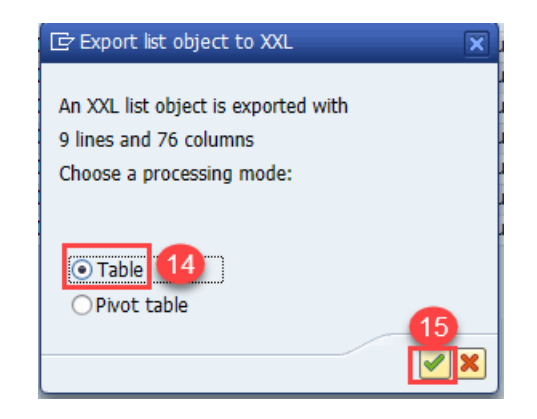

16. Export list object shoud be Microsoft Excel; click Continue

| Er Export list object |
|-----------------------|
| Microsoft Excel       |
| (16)                  |
|                       |

17. File opens in Excel. Save file to your computer and close the Excel download. **Note** – The download version of Excel has limited functionality. It is best to close this Excel download after it is saved and open the saved version on your computer.

| e  | H  | ち・ ♂・ ÷ Worksheet in Basis (1) - Excel |             |                |               |                  |                |                    |          |           |            |  |  |
|----|----|----------------------------------------|-------------|----------------|---------------|------------------|----------------|--------------------|----------|-----------|------------|--|--|
| 7  | F  | ile Home                               | Insert Pag  | ge Layout      | Formulas Data | Review View      | 🛛 Tell me w    | hat you want to do |          |           |            |  |  |
| te | H1 | 3 -                                    | X V         | f <sub>x</sub> |               |                  |                |                    |          |           |            |  |  |
|    |    | А                                      | В           |                | с             | D                | E              | F                  | G        | Н         | 1          |  |  |
|    | 1  | Posting Status                         | Document No | Merchant De    | escription    | Card Holder Name | Card Type      | DiscretCd2         | Approver | Attch Ind | Changed By |  |  |
|    | 2  | CLEARED                                | 5900627393  | CUSTMLANY      | ARDLANYARDS   | JANE DOE         | P-Card \$3,000 | 1000001P30655379   | JANE DOE | @01@      | 002        |  |  |
|    | 3  | CLEARED                                | 5900627394  | AMZN MKTP      | US MA5295PO1  | JANE DOE         | P-Card \$3,000 | 1000001P30655379   | JANE DOE | @01@      | 002        |  |  |
|    | 4  | CLEARED                                | 5900627395  | AMZN MKTP      | US MA9EB6P61  | JANE DOE         | P-Card \$3,000 | 1000001P30655379   | JANE DOE | @01@      | 002        |  |  |
|    | 5  | POSTED                                 | 5900629056  | STAPLES DIR    | ECT           | JANE DOE         | P-Card \$3,000 | 1000001P30655379   | JANE DOE | @01@      | 002        |  |  |
|    | 6  | POSTED                                 | 5900629562  | STAPLES DIR    | ECT           | JANE DOE         | P-Card \$3,000 | 1000001P30655379   | JANE DOE | @01@      | 002        |  |  |
|    | 7  | POSTED                                 | 5900629563  | AMZN MKTP      | US MA87G7BF0  | JANE DOE         | P-Card \$3,000 | 1000001P30655379   | JANE DOE | @01@      | 002        |  |  |
|    | 8  | POSTED                                 | 5900629783  | AMZN MKTP      | US MA6Z129Z1  | JANE DOE         | P-Card \$3,000 | 1000001P30655379   | JANE DOE | @01@      | 002        |  |  |
|    | 9  |                                        |             |                |               |                  |                |                    |          |           |            |  |  |
|    | 10 |                                        |             |                |               |                  |                |                    |          |           |            |  |  |